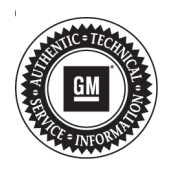

## Service Bulletin

# TECHNICAL

#### Subject: Unable to Adjust Clock Manually

| Brand:    | Model:  | Model Year: |      | Breakpoint: |                    | Engino  | Tranamiagianu  |
|-----------|---------|-------------|------|-------------|--------------------|---------|----------------|
|           |         | from        | to   | from        | to                 | Engine. | fransinission. |
| Chevrolet | Sonic   | 2018        | 2019 | SOP         | October<br>5, 2018 | All     | All            |
|           | Trax    |             |      |             |                    |         |                |
| GMC       | Terrain | 2018        | 2018 |             |                    |         |                |

| Involved Region or Country | North America and N.A. Export Regions                                                                                                    |  |  |
|----------------------------|----------------------------------------------------------------------------------------------------|--|--|
| Additional Options (RPOs)  | Equipped with Infotainment System RPO IOR                                                                                                    |  |  |
| Condition                  | Some customers may comment that they are unable to manually adjust the clock. This is typically noticed when time change is necessary for Daylight Saving Time. When entering the Time/Date menu, there is no option for Auto Update. Pressing the Set Time option highlights the option when touched, but does not open the menu to allow manual clock adjustment.                                                                                                    |  |  |
| Cause                      | The cause of this condition may be that the manual clock adjustments can only occur when the Auto Update feature is disabled. This condition can occur when the clock Auto Update feature was previously enabled and the OnStar® account Terms & Conditions are later declined by the customer without first disabling the Auto Update. Once the system reports to the radio that OnStar Terms & Conditions are declined, the Auto Update option is removed from the Time/Date menu. A software anomaly allows the Auto Update option to remain enabled when the option is removed from the menu, preventing manual clock adjustments from occurring. |  |  |
| Correction                 | Disable the Auto Update feature in the radio Time/Date menu following the Service Procedure below.                                                                                                    |  |  |

### **Service Procedure**

**Note:** If OnStar account Terms and Conditions are declined, the Auto Update option is removed from the Time/Date menu. A software anomaly allows the Auto Update option to remain enabled when the option is removed from the menu, preventing manual clock adjustments from occurring.

Menu displayed with OnStar Terms and Conditions accepted:

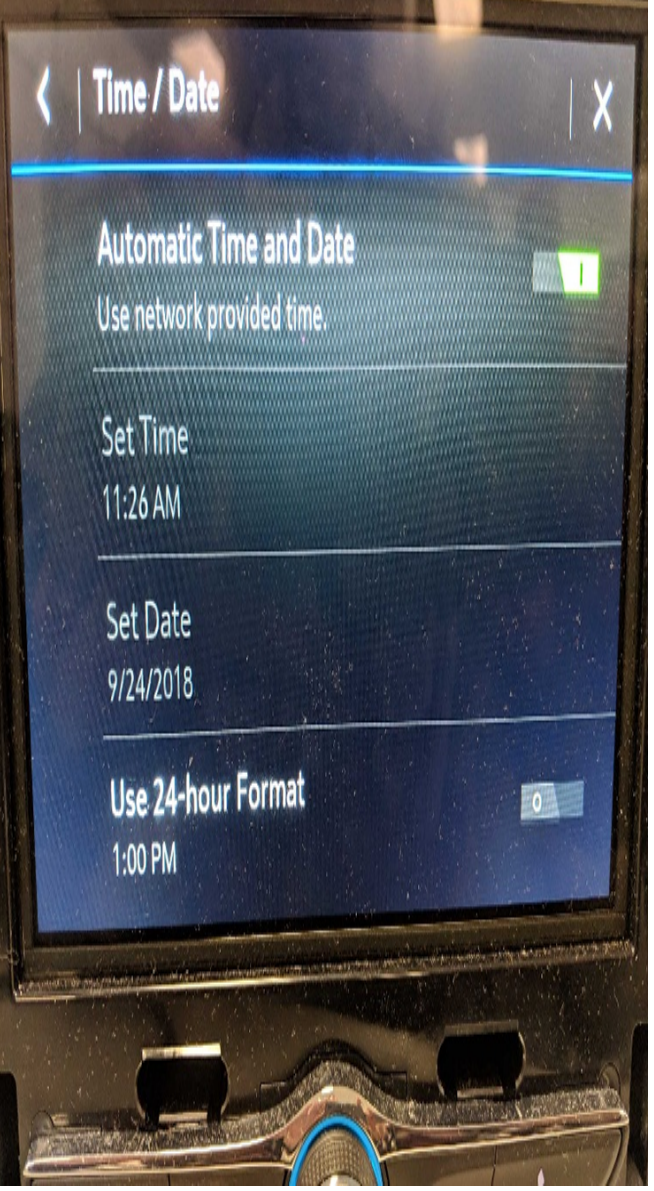

5168244

Menu displayed with OnStar Terms & Conditions declined:

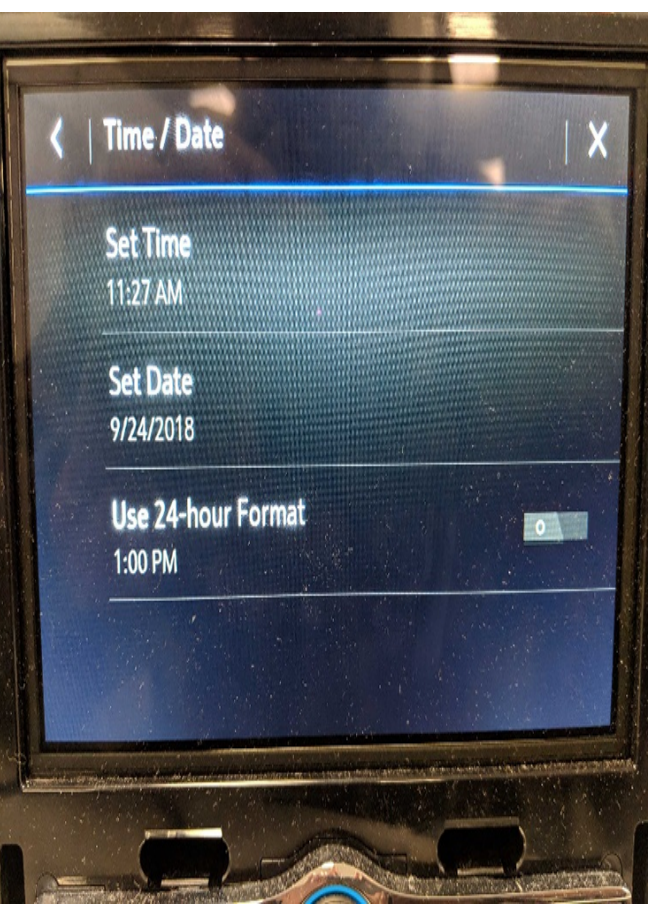

5168251

**Note:** Do NOT replace any components for this condition. This condition ONLY applies to vehicles with IOR radio and an OnStar account with Terms & Conditions declined. If the vehicle has an active OnStar subscription, this Bulletin does NOT apply.

1. With ignition OFF, open driver side door to wake the radio.

- 2. Remove the fuse associated with the radio for 5 minutes.
- 3. Reinstall the radio fuse.

**Note:** It is important to perform the following step immediately following the fuse installation. This fuse pull will only temporarily display the clock Auto Update feature in the Time/Date menu until the OnStar module again reports to the radio that Terms & Conditions were declined.

4. Turn ignition ON and enter the Radio Settings, Time/Date menu.

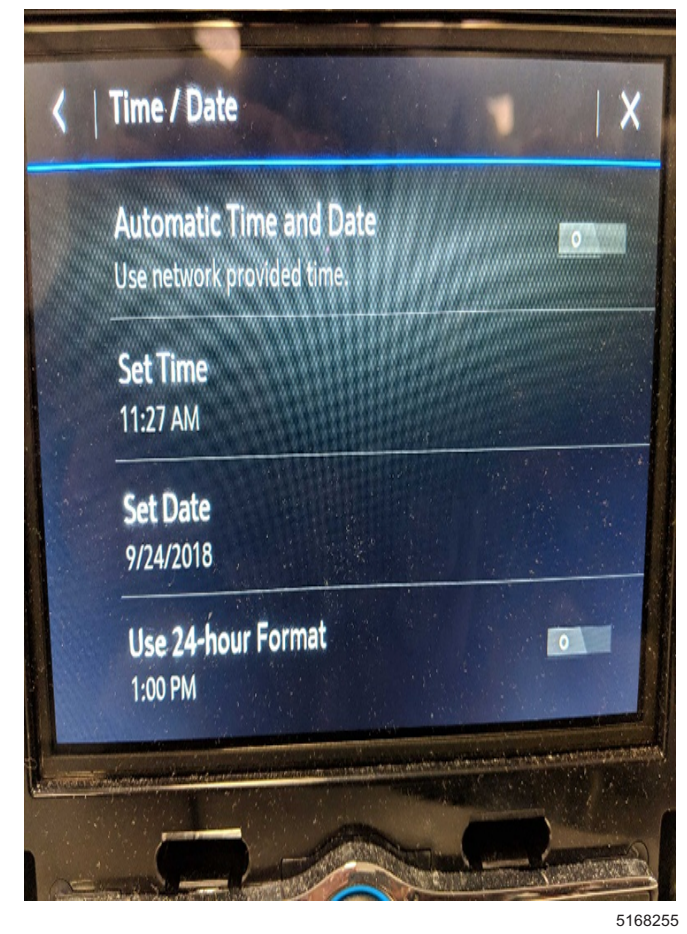

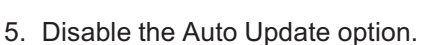

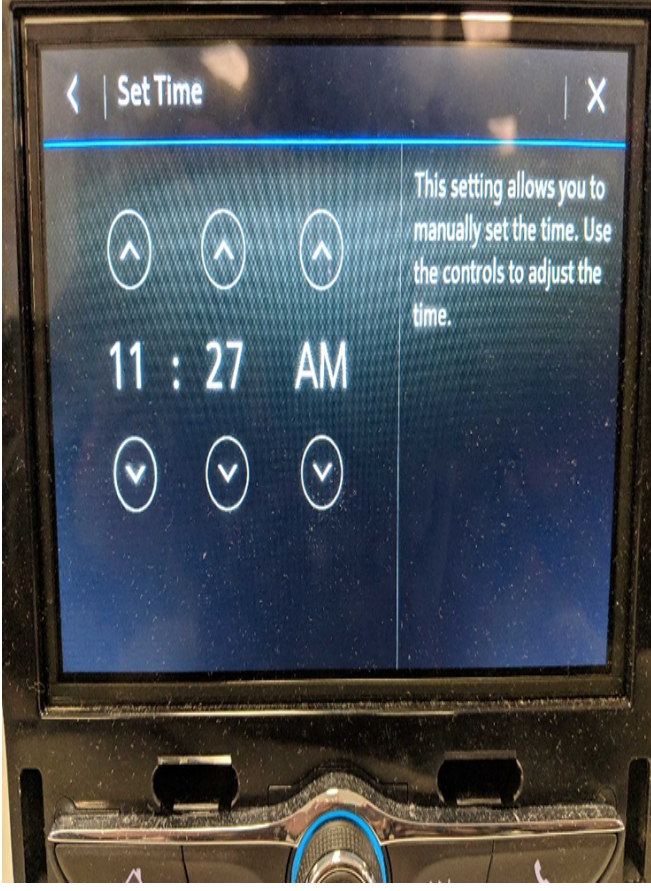

5168258

6. Set the clock to the proper time.

### **Parts Information**

No parts are required for this repair.

### Warranty Information

For vehicles repaired under the Bumper-to-Bumper coverage (Canada Base Warranty coverage), use the following labor operation. Reference the Applicable Warranties section of Investigate Vehicle History (IVH) for coverage information.

| Labor<br>Operation                                       | Description                          | Labor Time |  |  |
|----------------------------------------------------------|--------------------------------------|------------|--|--|
| 3481068*                                                 | Disable Auto Update Clock<br>Feature | 0.3 hr     |  |  |
| *This is a unique Labor Operation for Bulletin use only. |                                      |            |  |  |

| Version  | 3                                                                                                    |
|----------|----------------------------------------------------------------------------------------------------|
| Modified | Released November 14, 2018<br>December 20, 2018 – Updated the Service Procedure section.<br>January 23, 2019 – Added 2019 Model Year and date breakpoints to Sonic and Trax. |

GM bulletins are intended for use by professional technicians, NOT a "do-it-yourselfer". They are written to inform these technicians of conditions that may occur on some vehicles, or to provide information that could assist in the proper service of a vehicle. Properly trained technicians have the equipment, tools, safety instructions, and know-how to do a job properly and safely. If a condition is described, <u>DO NOT</u> assume that the bulletin applies to your vehicle, or that your vehicle will have that condition. See your GM dealer for information on whether your vehicle may benefit from the information.

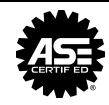

WE SUPPORT VOLUNTARY TECHNICIAN CERTIFICATION